1. (1)硬件平台:宝马 LPC1768 开发板

(2) 软件资料: LED 灯例程+uCOSII 源码

2. 到 Mirciurm 官网下载 LPC1768 系列的工程模板,我们会使用到这个工程中的文件。 官网地址: <u>https://www.micrium.com/</u>。(使用前需要注册,才可以下载文件)

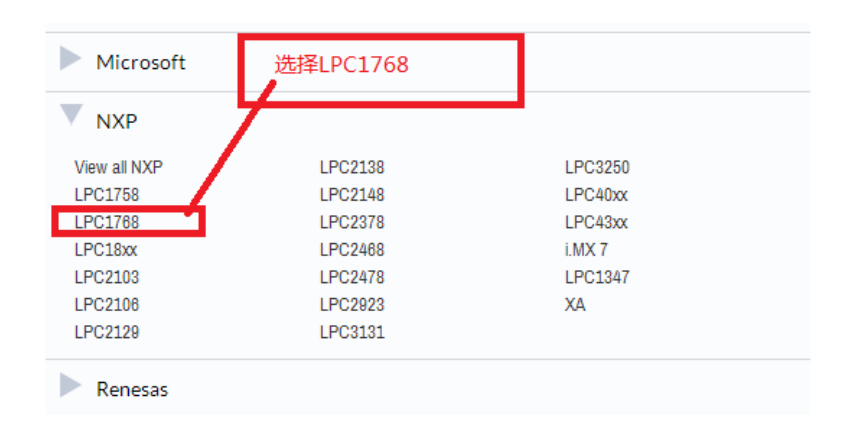

```
Projects
 MCU
                                                               Micrium Product
                                                                                                           Evaluation Board
                                                                                                                                                          Toolchain
                                                                                                                                                                                                 Date
                                                                                                                                                          Atollic TrueSTUDIO V3.x
IAR (EWARM) V6.x
Keil MDK V4.x
 NXP LPC1768
                                                               μC/OS-III
μC/OS-III V3.03.01
                                                                                                           IAR LPC1768-SK
                                                                                                                                                                                                 2012/11/30
                                                                                                                                                          Atollic TrueSTUDIO V3.x
IAR (EWARM) V6.x
Keil MDK V4.x
 NXP LPC1768
                                                               μC/OS-II
μC/OS-II V2.92.07
                                                                                                           IAR I PC1768-SK
                                                                                                                                                                                                2012/11/30
                                                                                                              「载uC\OS-Ⅱ工程文件
Micrium Book Projects
 MCU
                                                                Micrium Product
                                                                                                           Evaluation Board
                                                                                                                                                          Toolchain
                                                                                                                                                                                                 Date
                                                               \label{eq:model} \begin{split} \mu C/OS-III \\ \mu C/OS-III V3.02.00 \\ Projects and examples for the book \\ \mu C/OS-III: The Real-Time Kernel for the Keil MCB1700 \end{split}
NXP LPC1758
LPC1768
                                                                                                           Keil MCB1700
                                                                                                                                                          Keil MDK V4.x
                                                                                                                                                                                                 2012/12/05
```

3. 解压下载的压缩包,将压缩包里面的的 uC-CPU、uC-LIB 和 UCOS-II 这三个文件夹复制到 uCOS-II 文件夹中。如下图所示

| 操作系统 | 统移植  | Micrium_LPC1768-S | K_uCOS-II ► Micr | ium ► Software ► |     | <b>▼</b> \$ <del>1</del> | 搜索 Software |
|------|------|-------------------|------------------|------------------|-----|--------------------------|-------------|
| 查看(\ | り 工具 | 具(T) 帮助(H)        |                  |                  |     |                          |             |
| 打开   | 包含到  | 刨库中 ▼ 共享 ▼        | 新建文件夹            |                  |     |                          | :== ▼       |
|      | Â    | 名称                |                  | 修改日期             | 类型  | 大小                       |             |
|      |      | 퉬 uCOS-II         |                  | 2013/1/15 11:10  | 文件夹 |                          |             |
|      |      | ы uC-LIB          |                  | 2013/1/15 11:10  | 文件夹 |                          | 将红色框的三个文    |
| 的位置  |      | 퉬 uC-CSP          |                  | 2013/1/15 11:10  | 文件夹 |                          | 件夹复制到工程     |
|      |      | 퉬 uC-CPU          |                  | 2016/8/9 10:08   | 文件夹 |                          | uCOS-II下    |
|      |      | 퉬 EvalBoards      |                  | 2013/1/15 11:10  | 文件夹 |                          |             |
|      |      |                   |                  |                  |     |                          |             |
|      | =    |                   |                  |                  |     |                          |             |
|      | _    |                   |                  |                  |     |                          |             |
|      |      |                   |                  |                  |     |                          |             |

4. 在 uCOS\_DEMO 下的 ExitDrive 下创建一个文件名为 uC-config 的文件。如下图所示

| 查看(V) | 工具(T) 帮助(H) |                 |     |               |       |   |
|-------|-------------|-----------------|-----|---------------|-------|---|
| 到库中 ▼ | 共享 新建文件夹    |                 |     | • 创建一个文件夹,文件名 | = - 🗖 | 0 |
|       | 名称          | 修改日期            | 类型  | 植意            |       |   |
|       | 📔 uC-config | 2016/8/9 15:37  | 文件夹 |               |       |   |
|       | 📕 uC-CPU    | 2013/1/15 11:10 | 文件夹 |               |       |   |
| 位置    | 퉬 uC-LIB    | 2016/8/9 10:07  | 文件夹 |               |       |   |
|       | \rm uCOS-II | 2016/8/9 10:07  | 文件夹 | 从压缩包复制过来的文件夹  |       |   |

5. 在 uC-config 文件夹添加以下文件 app\_cfg.h , app\_hooks.c , cpu\_cfg.h , includes.h , os\_cfg.h , 如下图所示

| 操作系统移             | 植 → uCOS_DEMO → ExtiDrive | → uC-config     |      | <b>▼ ↓</b> | 搜索 uC-cor | nfig 🖌    |  |  |
|-------------------|---------------------------|-----------------|------|------------|-----------|-----------|--|--|
| 查看(V) 工具(T) 帮助(H) |                           |                 |      |            |           |           |  |  |
| 」库中 ▼             | 共享 ▼ 新建文件夹                |                 |      |            |           | = 🔹 🔟 🔞   |  |  |
| A                 | 名称                        | 修改日期            | 类型   | 大小         |           |           |  |  |
|                   | 🗎 app_cfg.h               | 2016/8/9 15:07  | H 文件 | 3 KB       |           |           |  |  |
|                   | app_hooks.c               | 2016/8/9 15:37  | C 文件 | 7 KB       |           | 从压缩包复制过来的 |  |  |
| 置                 | 📋 cpu_cfg.h               | 2012/10/4 16:30 | H 文件 | 9 KB       |           | 文件        |  |  |
|                   | 📋 includes.h              | 2016/8/9 11:24  | H 文件 | 5 KB       |           |           |  |  |
|                   | os_cfg.h                  | 2012/8/31 9:38  | H 文件 | 11 KB      |           |           |  |  |
|                   | L                         |                 |      |            | 1         |           |  |  |

6. 在工程目录 uCOS\Port 中添加以下文件, 如下图所示

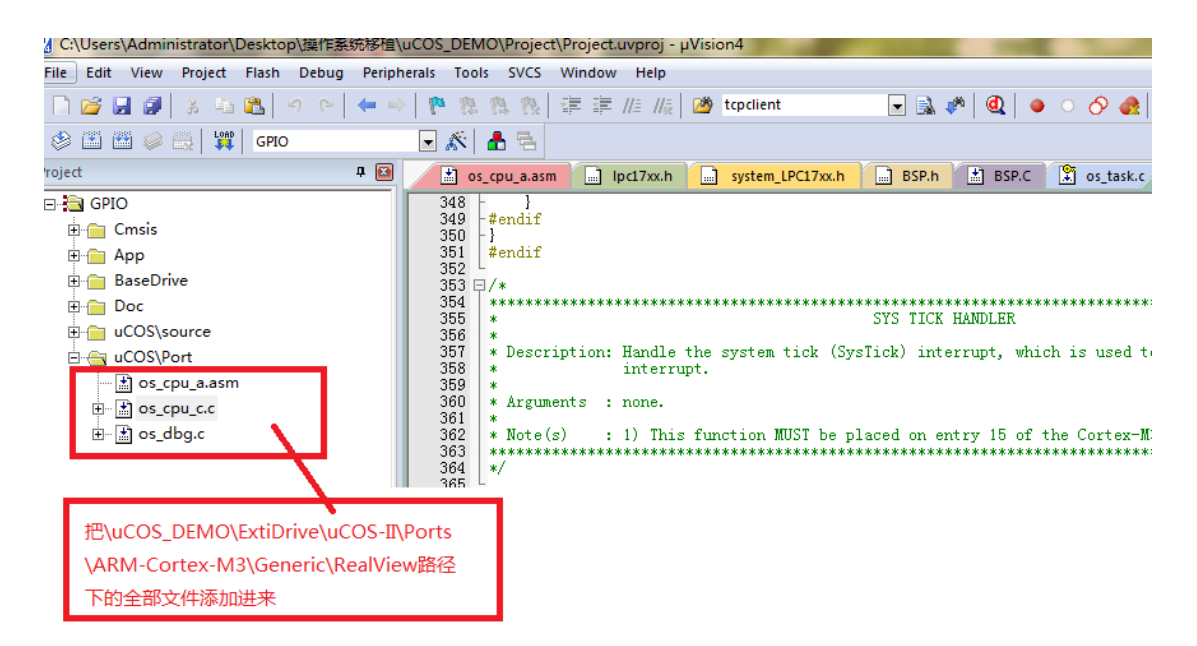

7. 在工程目录 uCOS\source 中添加以下文件,如下图所示

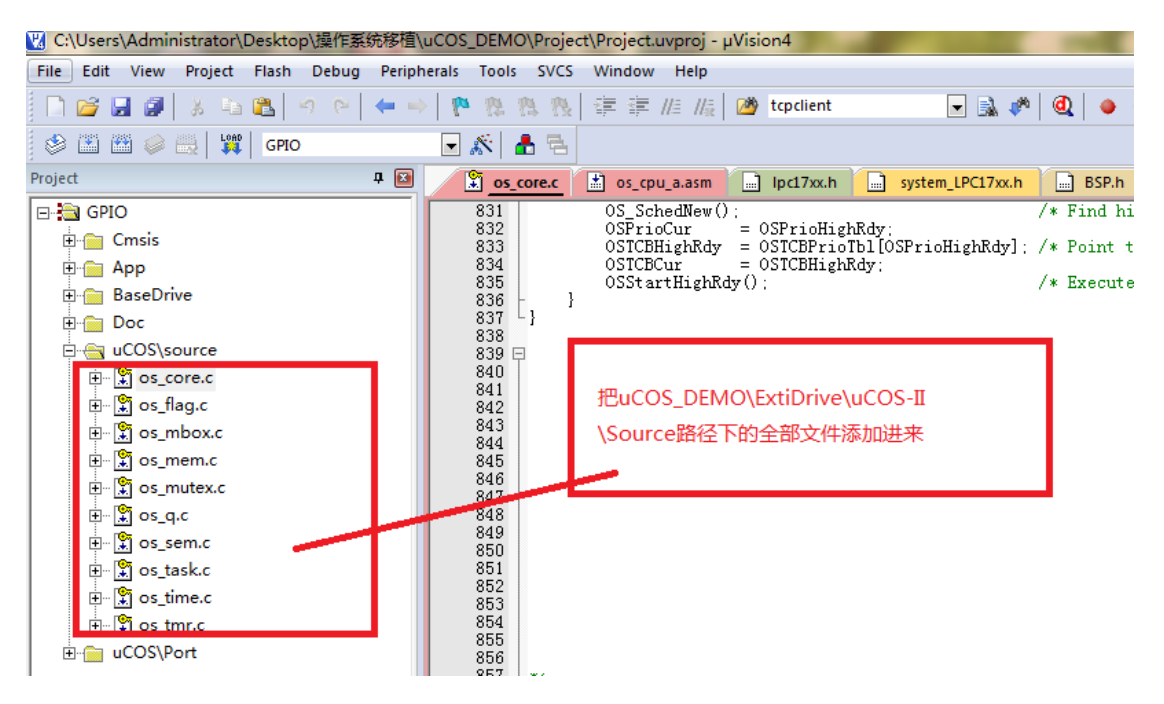

8. 在工程目录 uCOS\app 中添加以下文件,如下图所示

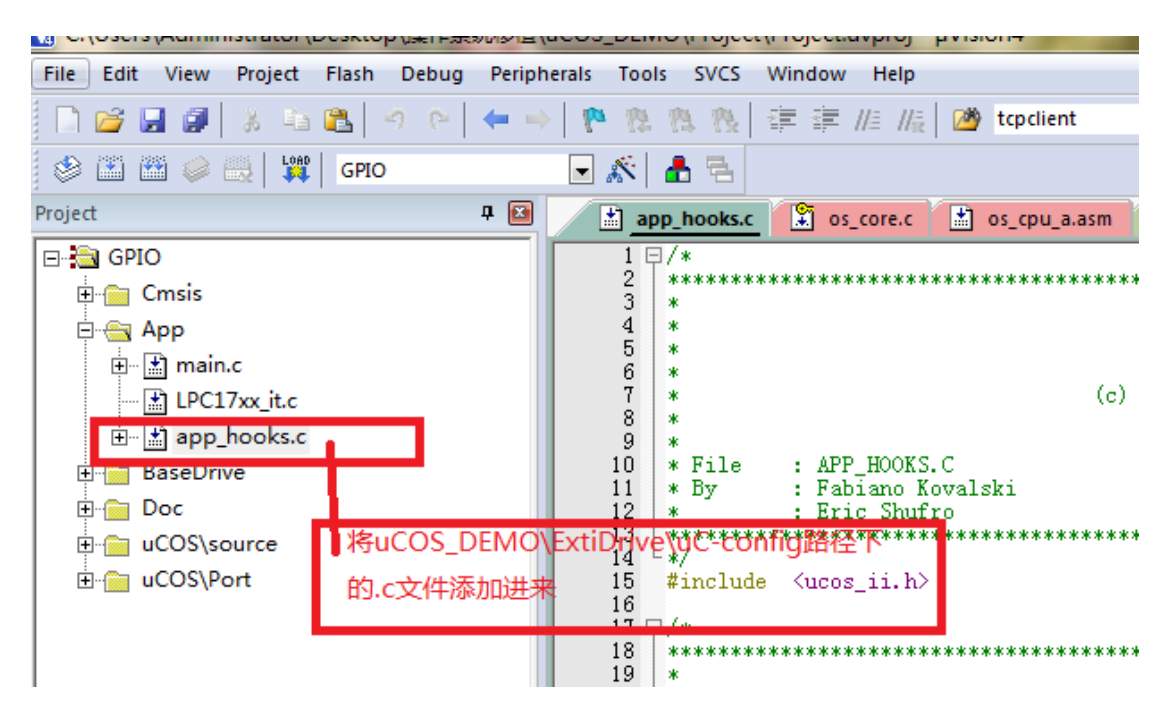

9. 将.h 的文件路径添加进来,如下图所示

| - Preproces | Folder Setup                                                                                                    |     |
|-------------|----------------------------------------------------------------------------------------------------|-----|
| Defin       |                                                                                                    |     |
| Undefin     | Setup Compiler Include Paths:                                                                                       |     |
| - Languag   | \Cmsis<br>\ExtiDrive\uCOS-II\Source<br>\ExtiDrive\uCOS-II\Ports\ARM-Cortex-M3\Generic\RealView<br>\ExtiDrive\uC-LIB |     |
| Optimizat   | \ExtiDrive\uC-CPU\ARM-Cortex-M3\RealView                                                                            |     |
|             | \ExtiDnve\uc-CPU<br>\BaseDrive                                                                                      |     |
| □ Split     | \ExtiDrive\uC-config                                                                                                | 5   |
| C One       |                                                                                                    |     |
|             |                                                                                                    |     |
| Include     |                                                                                                    | ew; |
| Paths       |                                                                                                    |     |
| Controls    |                                                                                                    |     |
| Compile     | OK Cancel                                                                                                    |     |
| contro      |                                                                                                    |     |

10. 将启动文件 startup\_LPC17XX.s 中的 69 行和 70 行修改为: 如下图所示 69:OS\_CPU\_PendSVHandler 70: OS\_CPU\_SysTickHandler

| 🖻 🔛 🔛 🥪 🔜   🐺   GPIO | 🗹 🔊   🧰 🔁         |          |                        |                                       |  |  |  |  |
|----------------------|-------------------|----------|------------------------|---------------------------------------|--|--|--|--|
| iect 📮 🔝             | startup_LPC17xx.s | app_hook | cs.c 🕄 os_core.c 📓 os_ | cpu_a.asm ipc17xx.h system_LPC17xx.h  |  |  |  |  |
| 🔁 GPIO               | 52                | AREA     | RESET, DATA, READONLY  |                                       |  |  |  |  |
| 🖻 🔄 Cmsis            | 53                | EXPORT   | Vectors                |                                       |  |  |  |  |
| ⊞                    | 55Vectors         | DCD      | initial_sp             | ; Top of Stack                        |  |  |  |  |
| startup LPC17xx.s    | 56                | DCD      | Reset_Handler          | : Reset Handler                       |  |  |  |  |
| system LPC17xx.c     | 58                | DCD      | HardFault_Handler      | ; Hard Fault Handler                  |  |  |  |  |
|                      | 59                | DCD      | MemManage_Handler      | : MPU Fault Handler                   |  |  |  |  |
| │                    | <b>修改</b> 61      | DCD      | UsageFault_Handler     | : Usage Fault Handler                 |  |  |  |  |
|                      | MSV/Handler       | DCD      | 0                      | Reserved                              |  |  |  |  |
|                      | 64                | DCD      | 0                      | : Keserved                            |  |  |  |  |
| T0: OS_CPU_Sys       | TickHandler       | DCD      | ŏ                      | Reserved                              |  |  |  |  |
| BaseDrive            | 66                | DCD      | SVC_Handler            | ; SVCall Handler                      |  |  |  |  |
| 🗄 💼 Doc              | 67                | DCD      | DebugMon_Handler       | : Debug Monitor Handler<br>: Reserved |  |  |  |  |
| i uCOS∖source        | 69                | DCD      | OS CPU PendSVHandler   | ; PendSV Handler                      |  |  |  |  |
|                      | 70                | DCD      | OS_CPU_SysTickHandler  | : SysTick Handler                     |  |  |  |  |

## 11. 将启动文件 startup\_LPC17XX.s 文件修改,如下图所示

165 行修改为: OS\_CPU\_PendSVHandler

166 行修改为: OS\_CPU\_PendSVHandler

169 行修改为: OS\_CPU\_SysTickHandler

### 170 行修改为: OS\_CPU\_SysTickHandler

| oject I                            | ¥ 🔤 🦯                             | startup_LPC17xx.s                                                                                   | app_hook                                                                            | s.c 🌋 os_core.c                          | 👔 os_cpu | a.asm ipc17xx.h | system_LPC17xx.h    | BSP.h                 | 📩 BSP.C                | 🗴 os_task.c      |
|------------------------------------|-----------------------------------|----------------------------------------------------------------------------------------------------|-------------------------------------------------------------------------------------|------------------------------------------|----------|-----------------|---------------------|-----------------------|------------------------|------------------|
|                                    |                                   | 151 UsageFault<br>152<br>153<br>154<br>155<br>156 SVC_Handle<br>157<br>158<br>159<br>160 DebugMon_F | Handler\<br>PROC<br>EXPORT<br>B<br>ENDP<br>r PROC<br>EXPORT<br>B<br>ENDP<br>andler\ | UsageFault_Hand<br>•<br>SWC_Handler<br>• | [WEAK]   |                 |                     |                       |                        |                  |
|                                    |                                   | 161<br>162<br>163                                                                                   | PROC<br>EXPORT<br>B                                                                 | DebugMon_Handle                          | r        | [WEAK]          |                     |                       |                        |                  |
| BaseDrive                          |                                   | 164<br>165 OS_CPU_Per<br>166<br>167                                                                 | dSVHandler Pl<br>EAFORT<br>B                                                        | OCPendSVHz                               | ndler    | [WEAK]          | 将165行修改为<br>166行修改为 | : OS_CPU_<br>: OS_CPU | _PendSVH<br>_PendSVH   | andler<br>andler |
| ⊞- i uCOS\source<br>⊞- i uCOS\Port | S\source 166<br>S\Port 177<br>171 | 168<br>169<br>170<br>171<br>172<br>173                                                              | ENDP<br>TickHandler<br>EXPORT<br>B<br>ENDP                                          | ROC<br>DS_CPU_SysTickE                   | andler   | [WEAK]          | 169行修改为<br>170行修改为  | : OS_CPU<br>:OS_CPU_  | _SysTickH<br>SysTickHa | andler<br>andler |
|                                    | *                                 | 174 Default_Ha<br>175<br>176                                                                        | ndler PROC<br>EXPORT                                                                | WDT IRQHandler                           | III      | [WEAK]          |                     |                       |                        |                  |

# 12. 实现两个任务的功能

#### 13. 创建两个任务

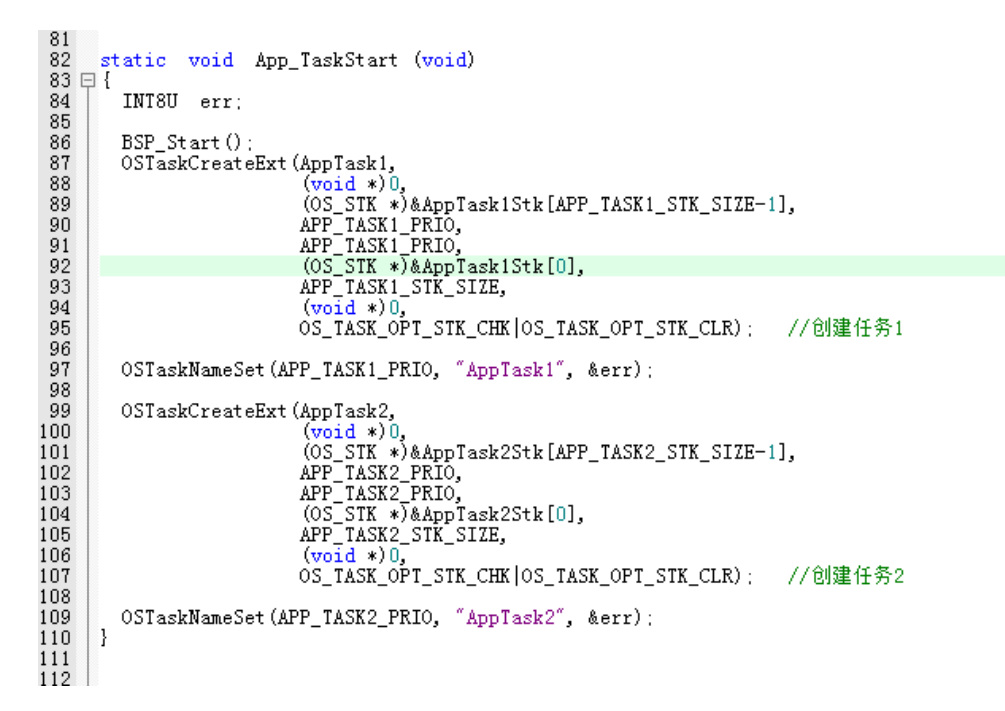

## 14. 主函数在创建一个任务

| 45                                                               |
|------------------------------------------------------------------|
| 46 🖂 / **********************************                        |
| 17 T (m) 回教々称。 int = -in (in)                                    |
| - 1   ** 四級合称: IIC Mari(Void)                                    |
| 48   ** 切能抽迹: 王函额八口                                              |
| 49 ** 入口参数:无                                                     |
|                                                                  |
|                                                                  |
| 51   ** 切脑抽迹: 彻娟花外设,启动性穷调度。                                      |
| 52 -************************************                         |
| 53 int main (yoid)                                               |
|                                                                  |
|                                                                  |
| 55   BSP_Init();                                                 |
| 56                                                               |
| 57 OSInit()                                                      |
| ES OSTable Geneta Ent ((moid (*) (moid *)) (mn Table Start       |
| To Staskereaterxt((void (*/ void */)app_taskstart,               |
| 59 (Vold *)U,                                                    |
| 60 (OS_STK *)&App_TaskStartStk[APP_CFG_TASK_START_STK_SIZE - 1], |
| 61 (INTRIL ) APP CFG TASK START PRTO.                            |
| 62 (INTIGU ) ADD CDC TASK START DETO                             |
|                                                                  |
| 63 (US_SIK *)@App_laskStartStk[U],                               |
| 64 (INT32U) APP CFG TASK START STK SIZE,                         |
| 65 (woid *)0.                                                    |
| (INTIGH ) (OS TASK OPT STK CHK   OS TASK OPT STK CHR))           |
|                                                                  |
| 0 ( USStart();                                                   |
| 68                                                               |
| 69 return(1):                                                    |
| 70 3                                                             |
|                                                                  |
| 1 -                                                              |

15.编译文件,如果没有错误,开发板的实验现象是 LED 等闪烁三次,后就一直亮。